株式会社アイ・オー・データ機器

#### <u>Windows 2000でのご使用について</u>

弊社製品をお買い上げいただきありがとうございます。

本製品をWindows 2000でご使用になる場合は、本冊子およびUIDE-66取扱説明書をご覧になり、セットアップを行ってください。以下の流れに沿って、必要な個所をお読みください。

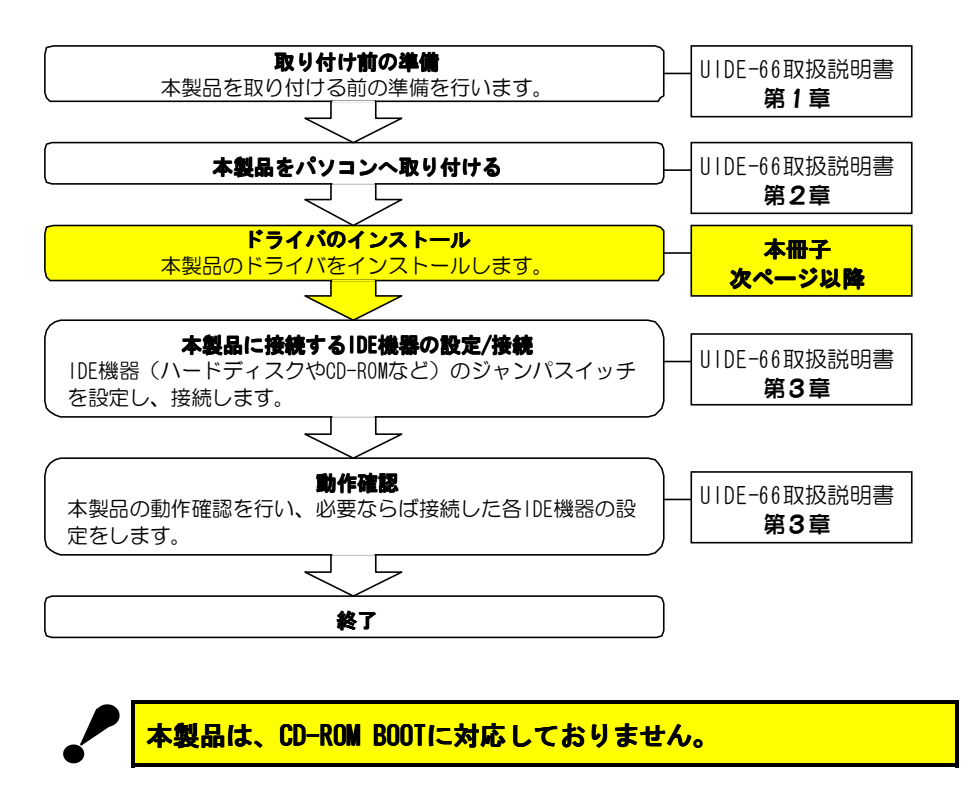

Windows 2000は、Microsoft® Windows® 2000 Professionalの略称として表記しています。

### 以下の作業を行う前に、UIDE-66取扱説明書 【第1章】および【第2章 1.本製品の取り付け】 を完了しておいてください。

ドライバのインストール(Windows 2000の場合)

**1** Windows 2000を起動します。

自動的に画面が表示されます。

## **2** [次へ]ボタンをクリックします。

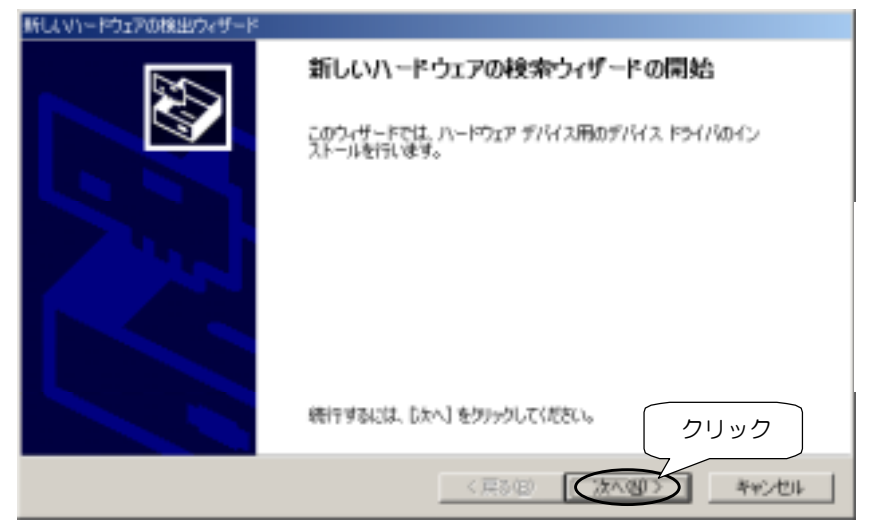

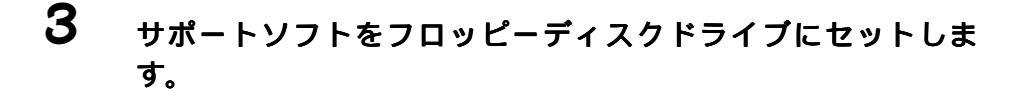

# 4 [デバイスに最適な…]を選択し、[次へ]ボタンをクリックします。

| 新し、マリードウェアの検出ウィザード                                                                                                    |
|----------------------------------------------------------------------------------------------------|
| ハードウェア デバイスドライバのインストール<br>デバイスドライリは、ハードウェア デバイスガオペレーティング システムで正しく動作するように設定する<br>ソフトウェア プログラムです。                                                                                                    |
| は8057パイスをインストールします:<br>                                                                                                    |
| <ul> <li>2のドライバなハードウェア デバイスを実行するソフトウェア プログラムです。新しいデバイスにはドラ<br/>公園です。ドライバ ファイルの境所を指定してインストールを完了するには じたへ1 をかいらしてくされ<br/>たちはを選択してください。</li> <li>アデバイスに最適なドライバを検索する 想達(5)</li> <li>このデバイスの時期のカドライバを表示して、その一覧から選択する40)</li> </ul> |
| ②クリック<br><  東和国 ( 本小国) ( 本・ビル) ( 、 本・ビル) ( 、 、 、 、 、 、 、 、 、 、 、 、 、 、 、 、 、 、                                                                                                    |

### 5

[フロッピーディスクドライブ]のみを選択し、[次へ]ボタン をクリックします。

| 新していードウェアの検出ウィザード                                                                                                    |           |
|----------------------------------------------------------------------------------------------------|-----------|
| <b>ドライバ ファイルの発定</b><br>ドライバ ファイルをどこで検索しますが?                                                                                    | S.        |
| 次のハードウェア デバイスのドライバ ファイルの検索                                                                                                    |           |
| SCSI I/10->                                                                                                    |           |
| このコンピュータ上のドライバデータベースおよび程定の検索場所から進切なドライバを検索します。                                                                                 |           |
| <ul> <li>①チェック</li> <li>③クリ</li> <li>②クリ</li> <li>②クリ</li> <li>②クリ</li> <li>②クリ</li> <li>ごチェックがつい</li> <li>て無いことを確認</li> </ul> | *UT<br>ック |

## 6 [次へ]ボタンをクリックします。 フロッピーディスクドライブの[win2000¥uide66.inf]と表示されることをご確認ください。

| ドライバ ファイルの検索<br>ハードウェア デバイスのドライバ ファイル検索が終了しました。              |
|--------------------------------------------------------------|
| 25のデバイスのドライバが検索されました                                         |
| 1-0 DATA UIDE-66 PCI IDE Controller                          |
| このデバイスのドライバが見つかりました。このドライバをインストールするには、DたへJ をクリックしてくださ<br>CV。 |
| a Maxin 2000 Kuide 56 in f                                   |
| win2000¥uide66.inf                                           |
| となっていることを確認                                                  |
| 〈 戻る(図) (法へ)(図) キャンセル                                        |

### 7 [はい]ボタンをクリックします。

| デジタル署名が見つかりませんでした |                                                                                                    | × |
|-------------------|----------------------------------------------------------------------------------------------------|---|
|                   | Nicrosoft デジタル署名によって、ソフトウェアが Windows 上でテスト<br>され、その後重更されていないことが保証されます。                                                    |   |
|                   | インストールしようとしているソフトウェアには Microsoft デジタル署名<br>が初のません。そのために、このソフトウェアが Windows で正しく動作<br>することは(単語されません。                        |   |
| 3121              | I-O DATA UIDE-66 PCI IDE Controller                                                                                       |   |
|                   | Nicrosoft デジタル署るたれたソフトウェアを検索する場合は、<br>Windows Update Web サイト<br>http://windowsupdate.cr<br>ウェアであるかどつかを確認<br>インストールを描行しますか |   |
|                   | (\$1/10) (1/12/00) [\$\$4#MARR/00)                                                                                        | 1 |

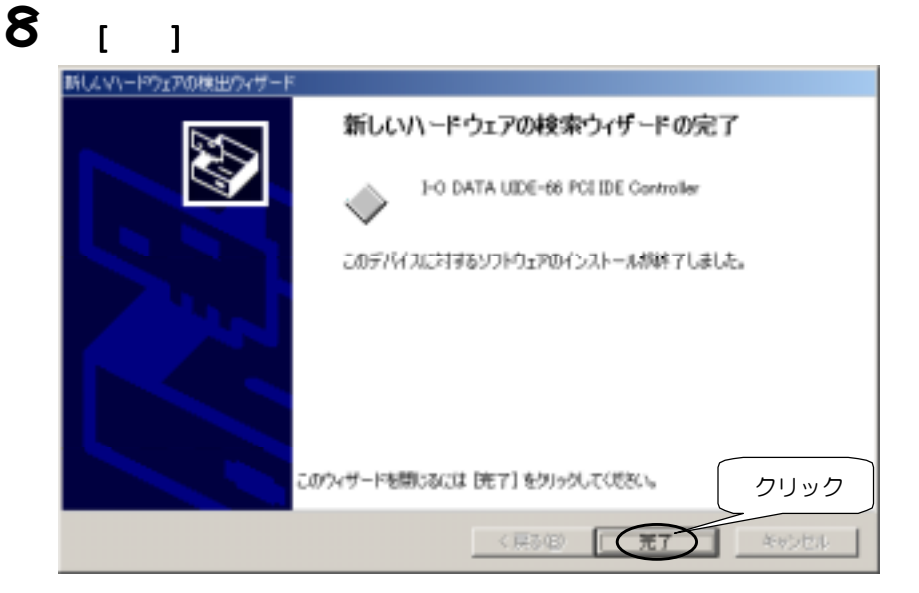

### 以上でドライバのインストールは終了です。次ページへお進みください。

取り付け後の確認 (Windows 2000の場合)

[マイコンピュータ]アイコンを右クリックし、表示されたメ ニューから[プロパティ]をクリックします。

**2** [ハードウェア]タブをクリックし、[デバイスマネージャ]ボタ ンをクリックします。

| 27.5M070M54 21.X                                                                                                    |
|----------------------------------------------------------------------------------------------------|
| 全般 ネットワーク ロ ハードウェア・1-サー・イロー・イリー 第4月                                                                                                 |
| ハードウェアウィザード ①クリック ハードウェアウィザード右使って、ハードウェアロインストーム、アンインストー ム、用菜、樹茸、煎り外し、および酸定作できます。                                                    |
| ハードウェア ウィザード&9-                                                                                                    |
| デバイスマネージャ<br>デバイスマネージャは、エビューキニヘンストール教<br>アバアデバイスマネージャは、エビューキニヘンストール教<br>アバアデバイスマネージャ教<br>ロバティ教実見できます。<br>ドライバの著名(S)_<br>アバイスマネージャダ」 |
| - ハードウェア ブロファイル<br>ハードウェア ブロファイルを使うと、別のハードウェアの構成を設定し、福納<br>することができます。                                                               |
| <u> ハードウェア プロファイルビン</u>                                                                                                    |
|                                                                                                    |

1

### [SCSIとRAIDコントローラ]の下に[I-O DATA UIDE-66 PCI IDE Controller]があることをご確認ください。

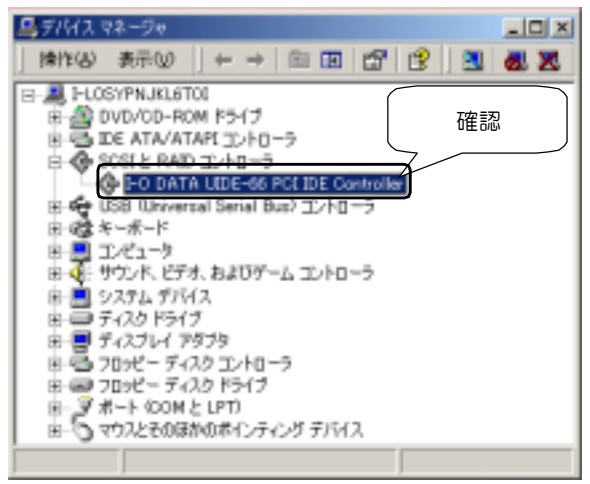

上記が表示されていれば本製品は使用できます。 Windowsを終了しパソコンの電源を切ってください。

### このあと、UIDE-66取扱説明書【第3章】をご覧ください。

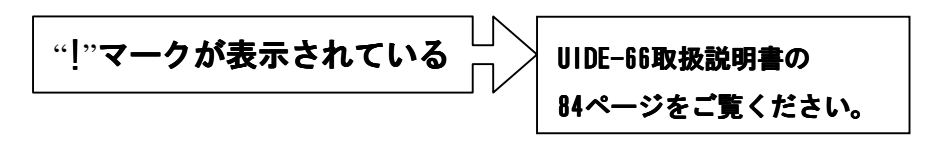